# 灌水システムコントローラー

# 型番 <u>TCS-04A-SSP</u>

# ユーザーズガイド (4ch ソーラーコントローラ) 一基本編ー

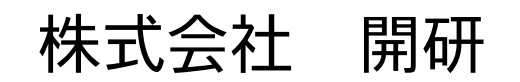

C 201512001

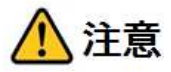

このユーザーガイド (基本編)をご利用する前に、必ずユーザーガイド (導入基礎編) をお読みください。

目 次

| 目 | 次                      | 2  |
|---|------------------------|----|
| 1 | . ご使用前に                | 3  |
|   | 表置外観                   | 3  |
| 抖 | 桑作部名称                  | 4  |
| Į | 基本サイズ                  | 5  |
| E | 画面の説明                  | 6  |
| 2 | . 基本の運転                |    |
| 竉 | 簡単運転                   | 7  |
| З | . システム設定               |    |
| 書 | 基本の設定                  | 10 |
| 衣 | 刃めに設定                  | 11 |
|   | 日時と時刻を設定する             |    |
| 衣 | の<br>の<br>の<br>に<br>確認 |    |
|   | バルブの動作を確認する            |    |
|   | バルブ機能を設定する             |    |
|   | システムの基本設定をする           |    |
|   | スケジュールの説明              |    |
|   | 没定の確認                  |    |
|   | タイミング表を作成する            |    |
|   | 運転中の設定確認(実行)           |    |
|   | 各ページの詳細                |    |
| 5 | . その他                  | 21 |
|   | 緊急停止をする                |    |

## ご使用前に

装置外観 (2)(1) $\left( \right)$ ON─電源─OFF 3 [予約] 運転 設定 F  $\bigcirc$ ON OFF CL CH1 CH2 CH3 CH4 停止 ⊕⊕⊕ ( )6 4

- ①:電源スイッチ
- ②:液晶パネル(動作・設定の表示)
- ③:操作部
- ④:DC電源入力(予備電源入力 DC6V 10W)
- ⑤:外部接続端子台

### 操作部名称

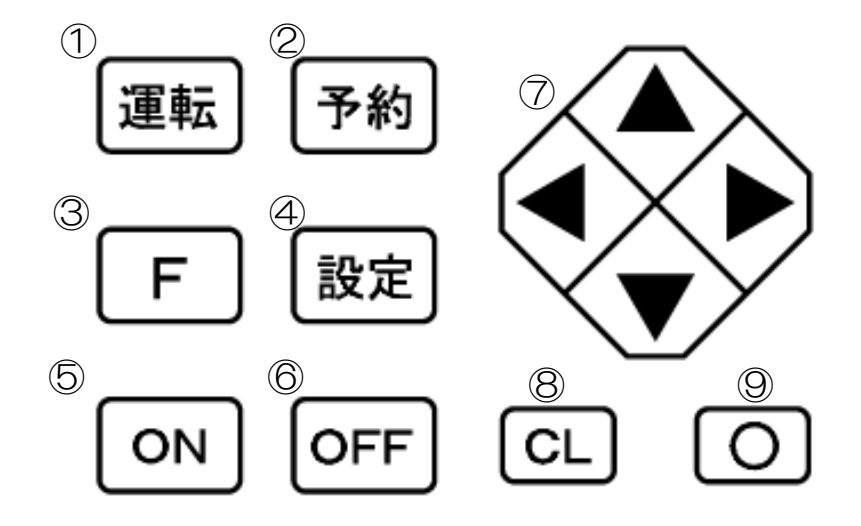

①:運転スイッチ
 ②: 予約設定スイッチ
 ③:ファンクションスイッチ
 ④:設定スイッチ
 ⑤: ON スイッチ
 ⑥: OFF スイッチ
 ⑦:方向スイッチ (上、下、右、左)
 ⑧:キャンセルスイッチ
 ⑨:決定スイッチ

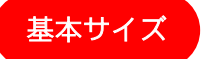

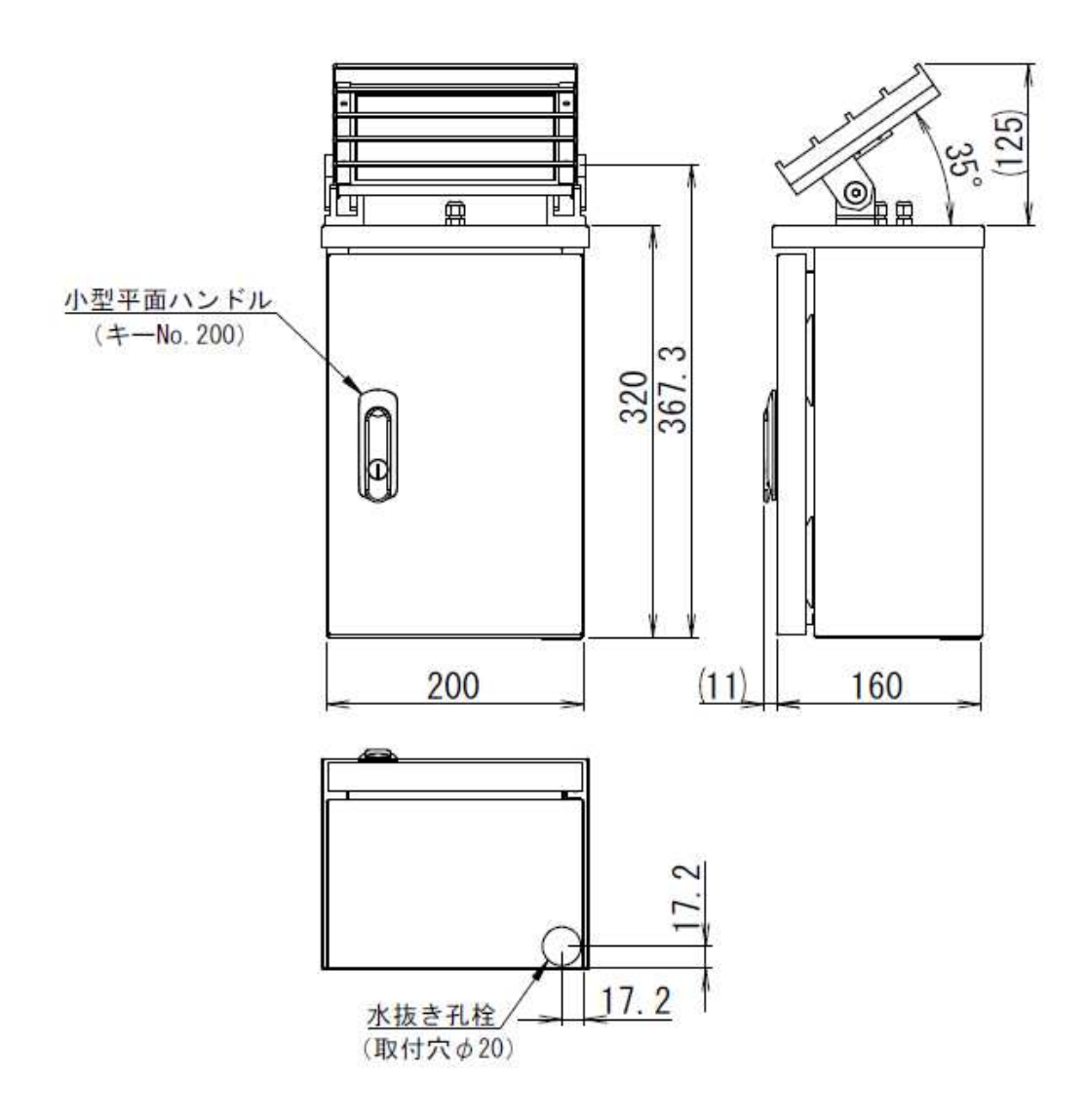

※寸法は基本的な寸法のみを記載しています。

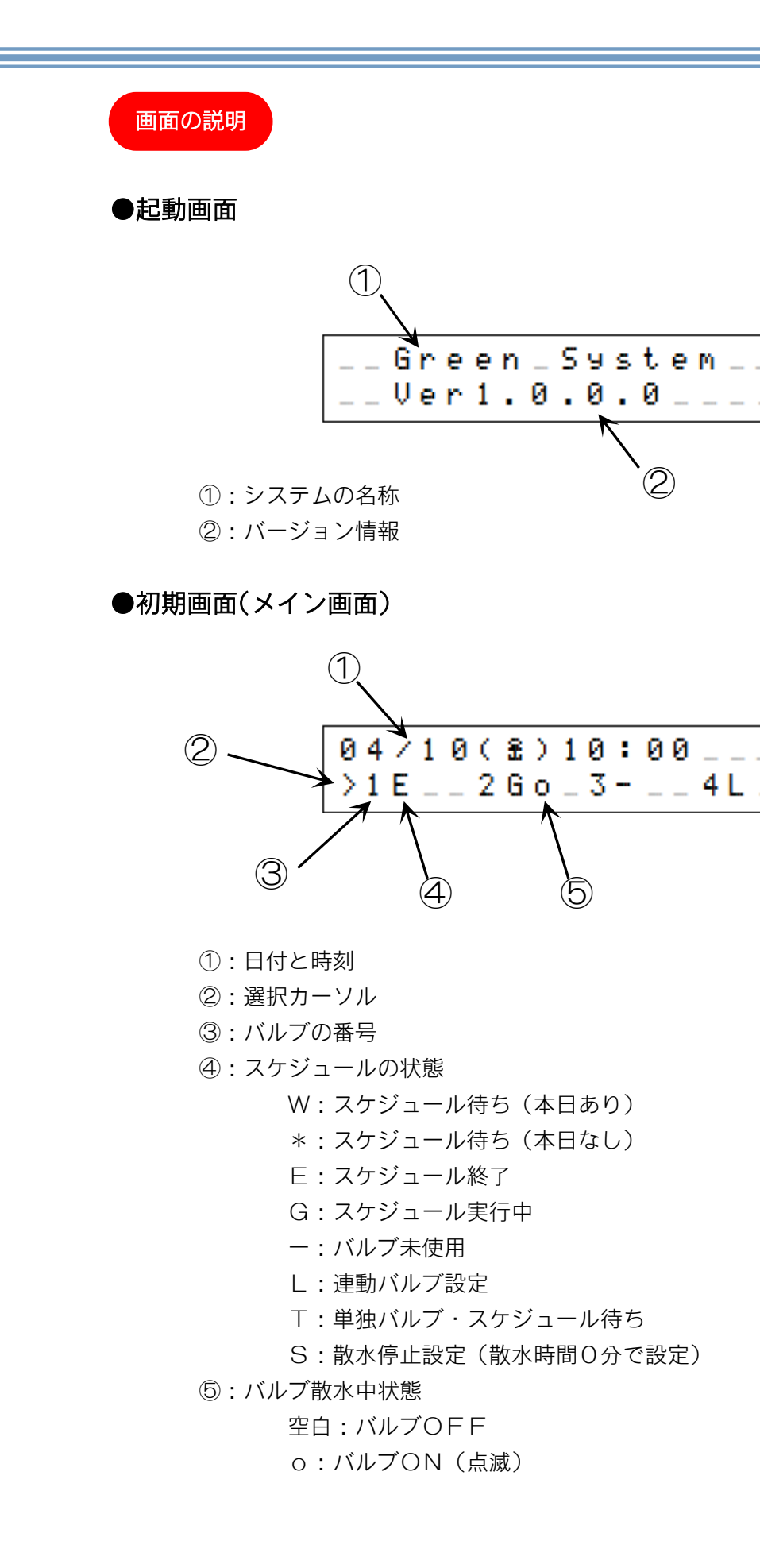

### 2. 基本の運転

### 簡単運転

工場出荷の状態で開始時間だけを変更して使用する場合について説明します。

#### 条件: <工場出荷状態>

- ・雨センサーなし
- ・バルブ1、バルブ2を使用
- ・プログラムは1日にそれぞれのバルブで1回動作
- ・それぞれのバルブは 9:00 から 10 分間動作
- 1. 運転までの設定

条件設定

- ・バルブ1を毎日10:00から20分間動作させる。
- ・バルブ2を毎日 16:00 から 30 分間動作させる。
- 2. 設定

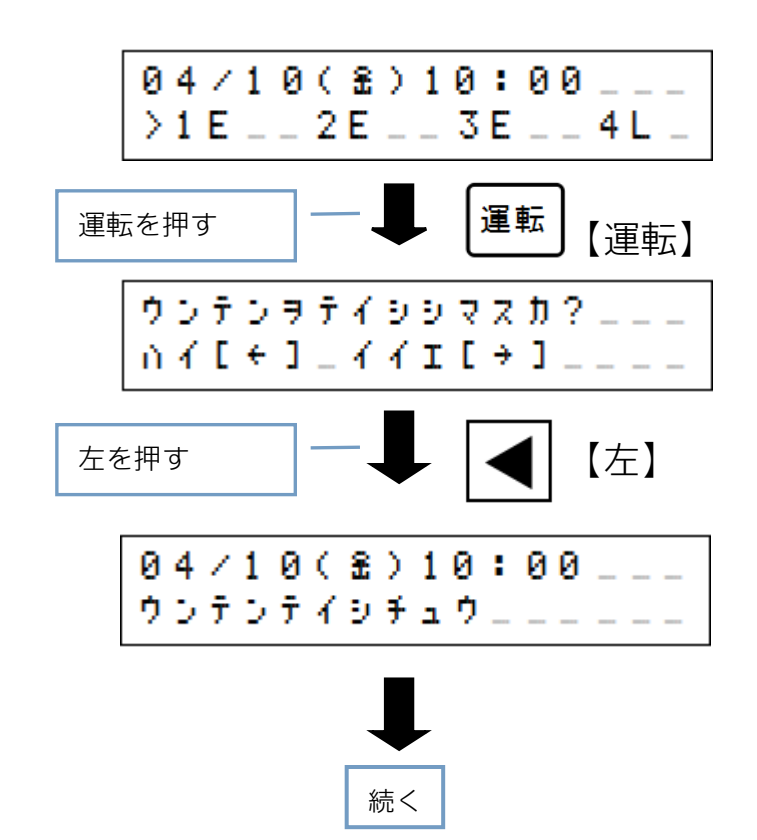

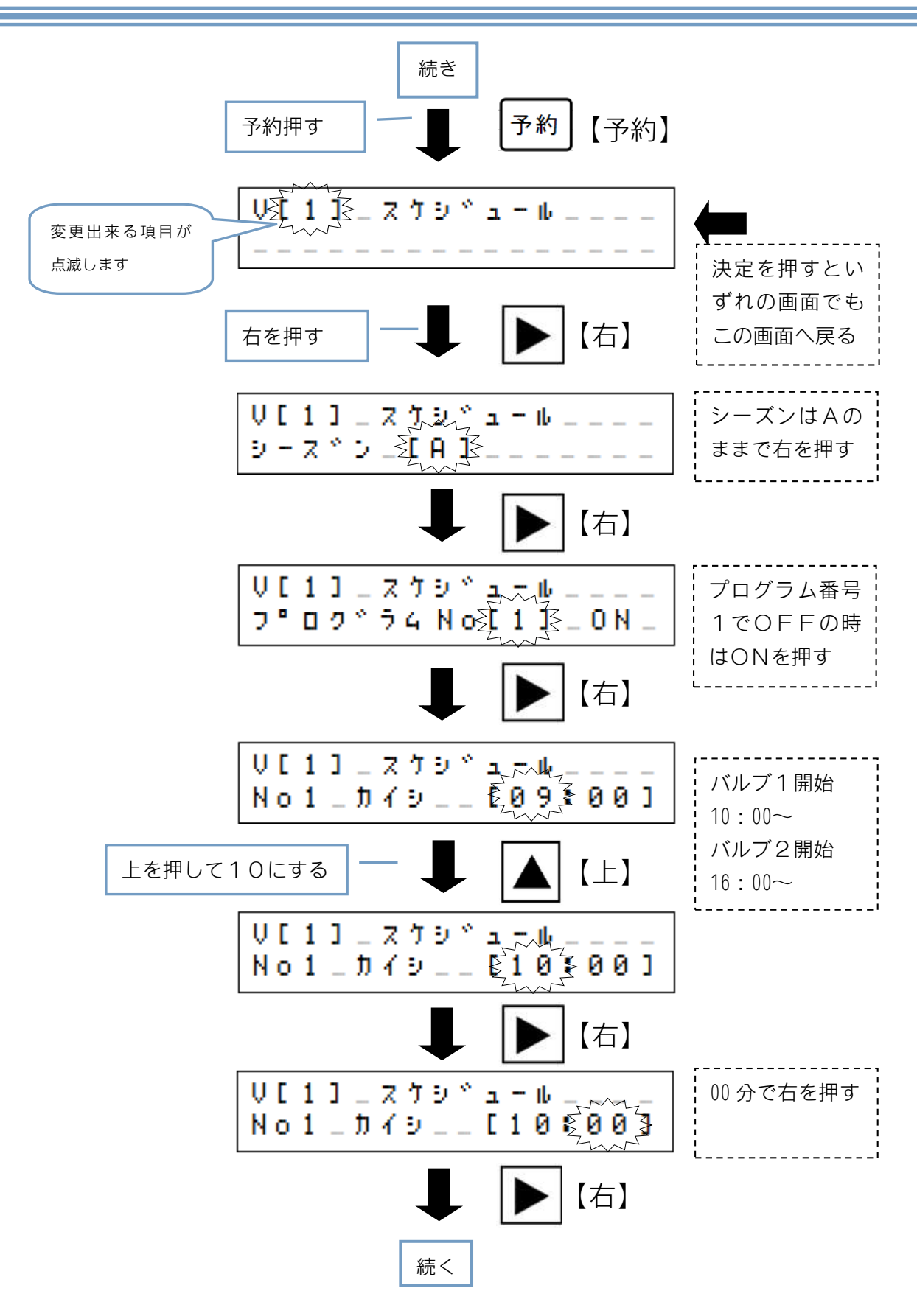

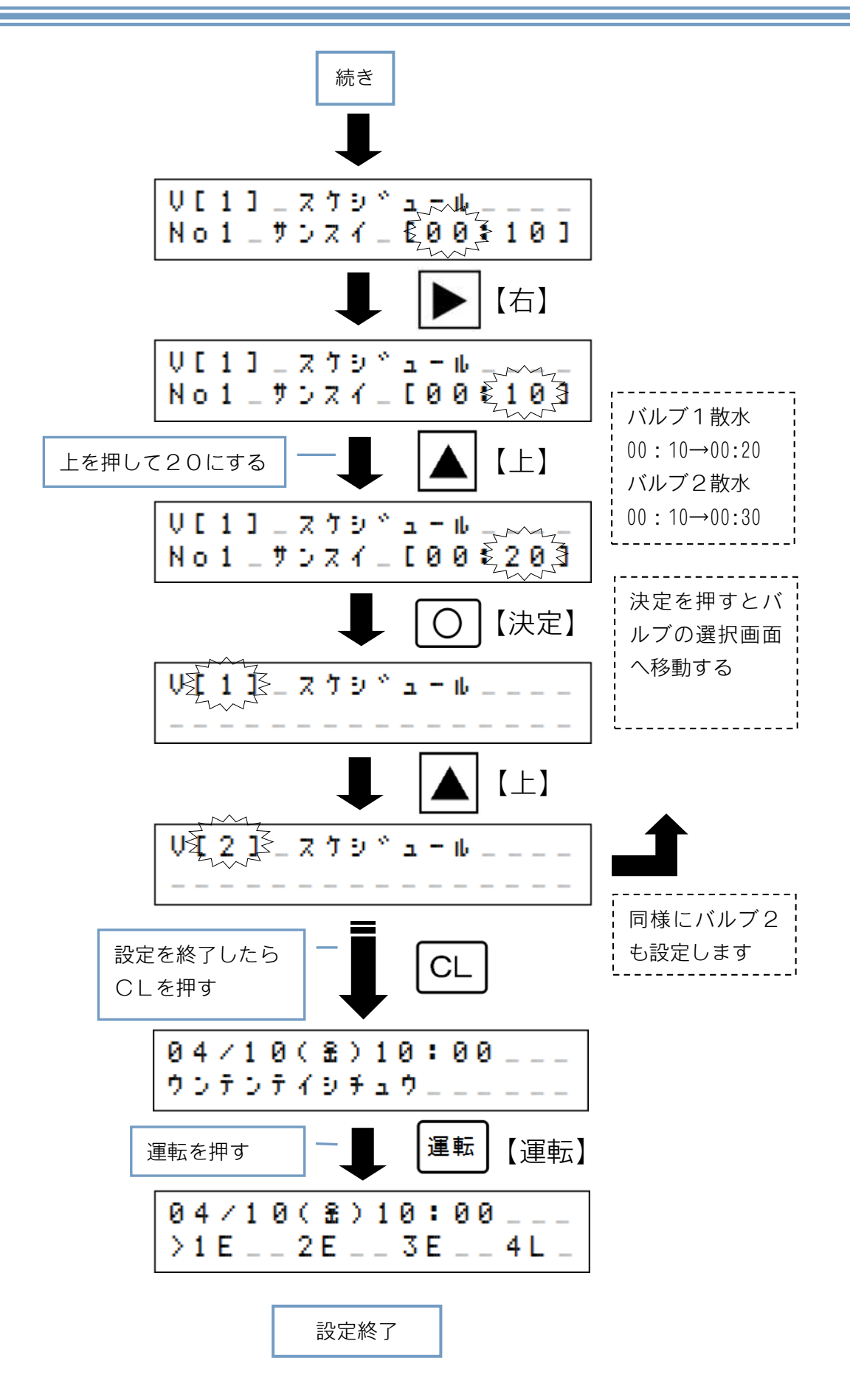

# 3.システム設定

### 基本の設定

このシステムを使用するときに必要な設定を行います。 運転停止中のみに設定を変えることができます。

設定できる項目は下記の9個の項目があります。 工場出荷時に設定済みとなっている項目もあります。 基本編では「バルブテスト」「バルブ設定」「日時設定」について説明します。 その他の項目については応用編をご確認ください。

シーズン設定
 バルブテスト
 システム設定
 バルブ設定
 雨センサー設定
 日時設定
 メモリクリア
 バージョン

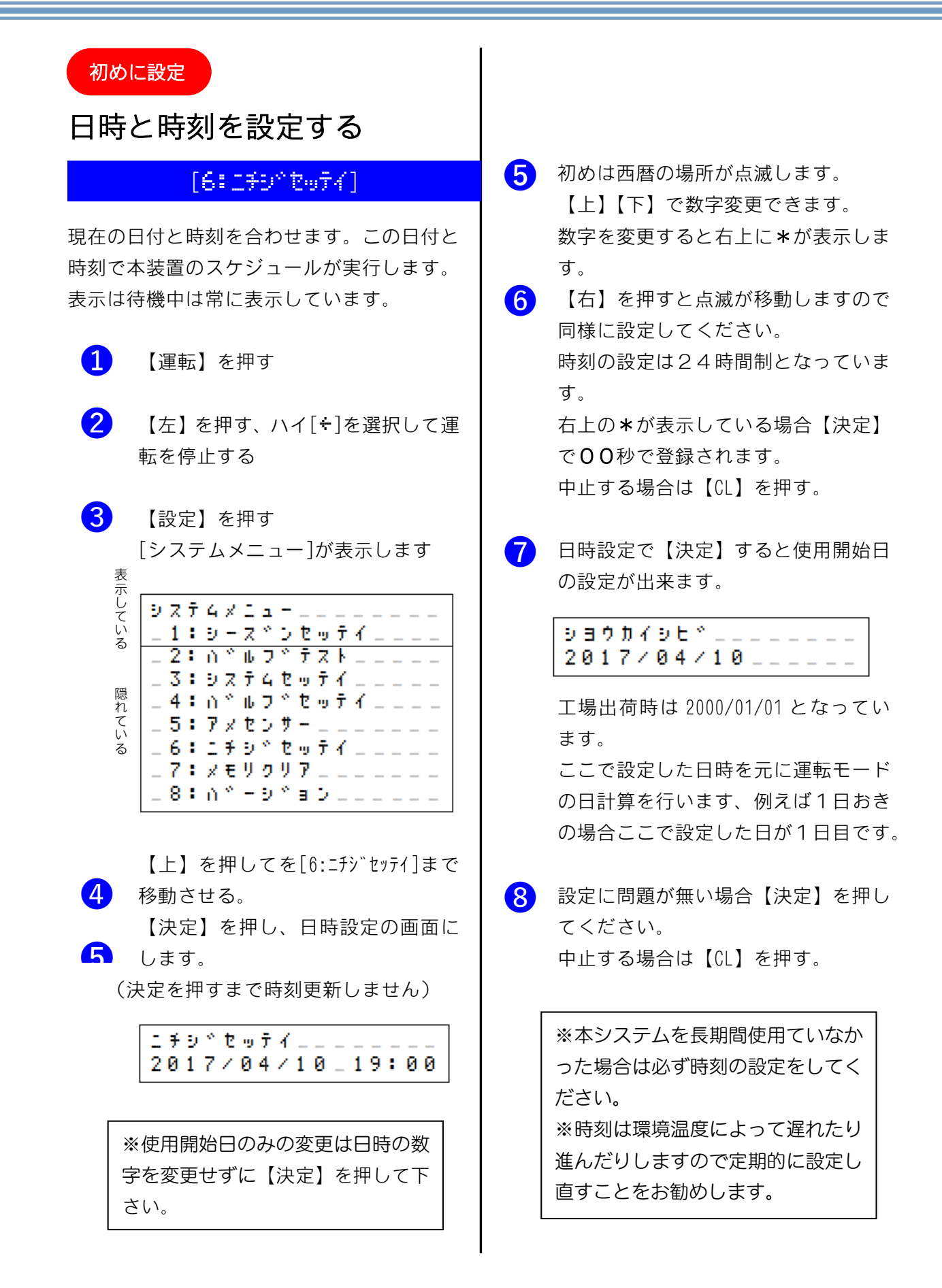

初めに確認

### バルブの動作を確認する

### [2:0°#7\*77k]

バルブの接続を確認します。 システムが正常に稼働してもバルブの接続に 問題があると散水・灌水が正常に行われませ ん。このバルブテストの項目でバルブが正常 に動作するか確認してください。 バルブの接続に関しては技術編をご確認くだ さい。

1

### 【運転】を押す

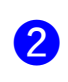

【左】を押しハイ[÷]を選択して運転 を停止する

3 【設定】を押す [システムメニュー]が表示します

 【上】を押してを[2:バルブテスト]まで移 動させる。

> 【決定】を押し、バルブテストの画面 にします。

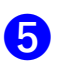

現在選択されているバルブが点滅し ます、【右】【左】で移動できます。 【ON】を押すとバルブが動作します。 また、【OFF】を押すとバルブが停止し ます。動作中はバルブ番号の後ろに[o] が付きます。待機中は[-]となります。

### バルブ機能を設定する

[4:m\*#7\*tof4]

バルブのモード(機能)を設定します。

バルブの動作モードは3種類あります。

- スケジュールモード
   レンドウモード設定のバルブと同時
   に動作します。
- (2) レンドウモード(連動)
   スケジュールモード設定を同時に動作しますのでスケジュールの設定は出来ません。
- (3) タンドクモード(単独)他のモードに依存せずに単独でスケジュールの動作が出来ます。

### バルブの設定をする

- 1 【運転】を押す
- 2 【左】を押しハイ[÷]を選択して運転 を停止する
- 3 【設定】を押す [システムメニュー]が表示します
- 【下】を押して[\*]を[4:バルブセッテイ] まで移動させる。
   【決定】を押し、バルブセッテイの 画面にします。

∩ ° ル フ ° セッテイ\_\_\_\_\_\_ V 1 \_ [ スケシ ° ユ − ル ] \_ \_ \_ \_ 6 現在選択されているバルブが点滅します、【右】【左】で移動できます。 点滅を[V1]に合わせて設定するバルブ 番号を【上】【下】で選んでください。

> 点滅を【右】移動してモードを【上】【下】 で選択してください。

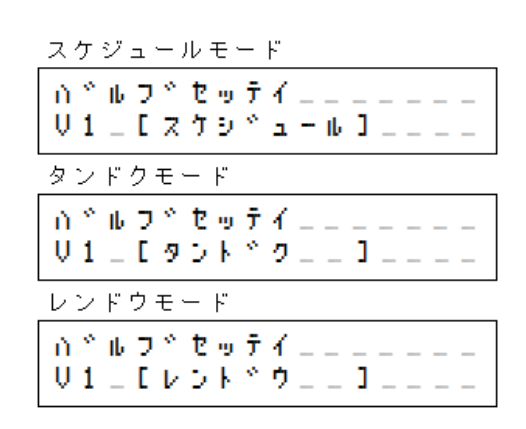

**ワンポイント** モードの変更は設定を表示した 時点で記憶されます。 設定項目から抜ける場合は【決 定】【CL】いずれでも可能です。 また、無操作時は3分で運転にな ります。その場合でも設定は記憶 されています。

### システムの基本設定をする

[3:92748-974]

システム設定では蓄電池(バッテリー)の状態が確認できます。

### 各項目の選択手順

- 1 【運転】を押す
- 2 【左】を押しハイ[÷]を選択して運転 を停止する
- 3 【設定】を押す [システムメニュー]が表示します
- 【上】を押して[3:システムセッテイ]まで移動
   させ【決定】を押します。
   [システムセッテイ]が表示されます。

システムセッテイ\_\_\_\_ Power[\_6.00]V\_\_\_

システム設定では現在の蓄電池の状態を確認するのみです。

表示電圧が5.3V以下になると警告 表示が出ます。

ソーラーパネルに太陽光が当たらな い状態が数日続くと蓄電池が放電し て警告が出ます。

そのまま放置すると装置が起動でき なくなります。

警告が表示している状態では散水は 行われません。

#### 警告表示

| 04/1 | 0(  | £ ) | 10 | : | 00 | 2 _ |  |
|------|-----|-----|----|---|----|-----|--|
| Batt | e n | 9 _ | Lo | ω |    |     |  |

または

- ●警告が表示された場合は蓄電池の電圧が 低下していますソーラーパネルに太陽が 当たってバッテリが充電できるまでお待 ちください。
- ソーラーパネル十分に太陽が当たっている場合は蓄電池の劣化が考えられます。
- 蓄電池が放電すると起動できない状態に なります。電源がONであっても空白表示 となりますので充電できるまでお待ちく ださい。
- 警告前に散水が開始している場合はバル ブを閉じる動作(OFF)をします。

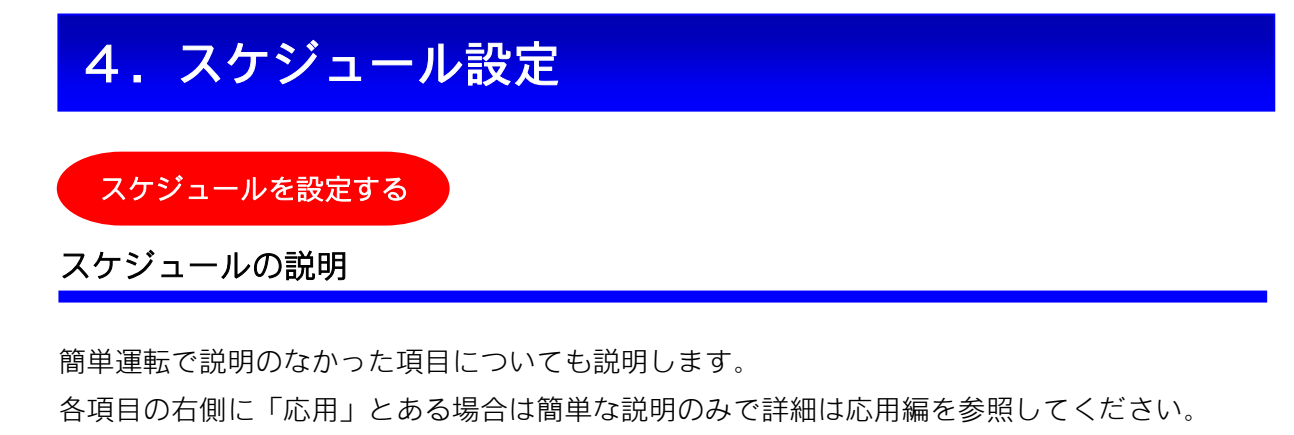

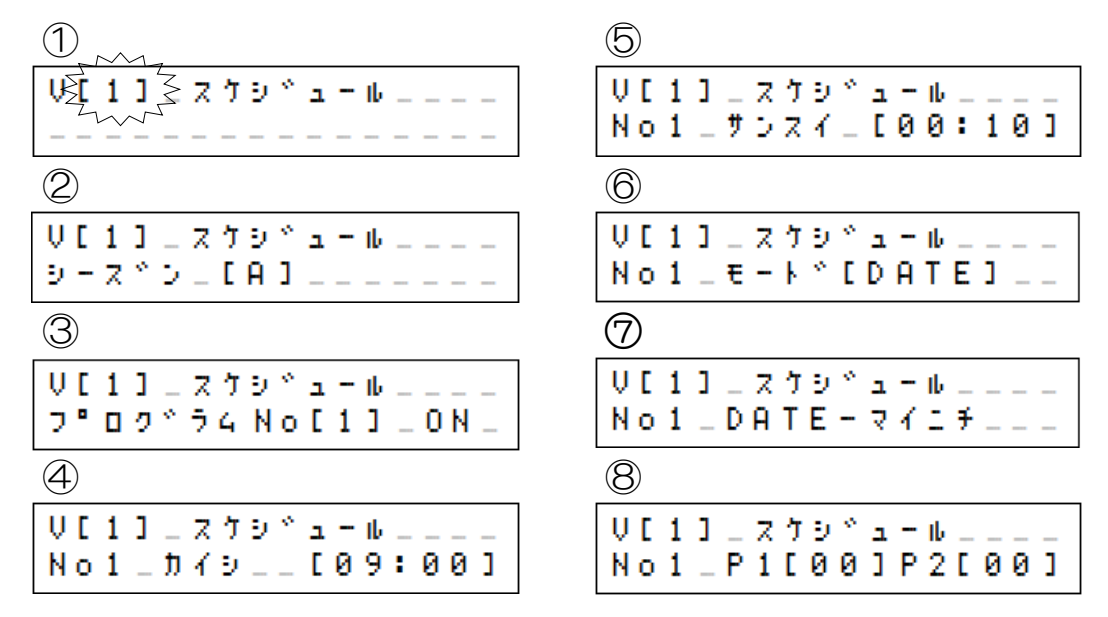

変更項目

選択項目は点滅しています。【右】【左】で移動できます。 切換えは【上】【下】で変更します。 **バルブ番号** 

バルブの番号を指定します。

### シーズン番号 応用

シーズンの記号を表します。 基本編では[A]のみを使用します。 記号は[A]~[L]までの12種類が設定出来ます。

### ③ プログラム番号 応用

バルグごとにスケジュールプログラムの番号を指定します。 1日のプログラム数は最大5個まで設定可能です。 スケジュールの開始時間がプログラム番号順でなくても大丈夫です。 また、後でプログラム番号を使用しない設定も出来ます。 ただし管理上は順番に行った方が設定間違えが発見しやすいです。

### ④ 開始時刻(カイシ)

開始時刻を24時間制で設定します。

### ⑥ 運転モード 応用

日設定・週設定の2種類の設定が出来ます。 プログラム番号毎に設定出来ます。 設定した日間隔・曜日にバルブが動作します。

### (7) 運転モード詳細設定

○日設定の場合

- ・毎日[マイニチ]動作
- ・数日おき動作
  - [1ニチオキ]~[30ニチオキ]まで。

開始日(日時設定で指定した使用開始日)が起算日です。

(例)使用開始日を2017/01/01に設定した場合は1月1日が1日目となります。

[1ニチオキ]に設定した場合1月1日は散水して次回は1月3日となります。

#### ○週設定の場合

・月火水木金土日の7曜日

#### ⑧ 間欠運転パターン 応用

バルブ運転中に ON/OFF パターンを設定できます。

(例) P1[01]P2[01]と設定したときは「1分間 ON、1分間 OFF」を散水動作時間内で繰り 返されます。(P1 が ON の設定、P2 が OFF の設定)

P1, P2 共に[00]の場合はパターン運転を行いません。

設定の確認

### タイミング表を作成する

設定を間違えない様にタイミング表を作成します。 下記の表は基本編で設定した表(参考)となります。

| スケジュール 開始時刻-動作時間 |           |       |       |       |       |       |       |          | 間     |       |       |       |       |
|------------------|-----------|-------|-------|-------|-------|-------|-------|----------|-------|-------|-------|-------|-------|
| 未使用              |           |       |       |       | 待機    |       |       | 動作 00-00 |       |       |       |       |       |
|                  |           |       |       |       |       |       |       |          |       |       |       |       |       |
| バルブ              | プロ<br>グラム | 0:00  | 1:00  | 2:00  | 3:00  | 4:00  | 5:00  | 6:00     | 7:00  | 8:00  | 9:00  | 10:00 | 11:00 |
|                  | 1         |       |       |       |       |       |       |          |       |       |       | 00-20 |       |
| 1                | 2         |       |       |       |       |       |       |          |       |       |       |       |       |
| '                | 3         |       |       |       |       |       |       |          |       |       |       |       |       |
|                  | 4         |       |       |       |       |       |       |          |       |       |       |       |       |
|                  | 1         |       |       |       |       |       |       |          |       |       |       |       |       |
| 1 2              | 2         |       |       |       |       |       |       |          |       |       |       |       |       |
| L 2              | 3         |       |       |       |       |       |       |          |       |       |       |       |       |
|                  | 4         |       |       |       |       |       |       |          |       |       |       |       |       |
|                  |           |       |       |       |       |       |       |          |       |       |       |       |       |
| バルブ              | プロ<br>グラム | 12:00 | 13:00 | 14:00 | 15:00 | 16:00 | 17:00 | 18:00    | 19:00 | 20:00 | 21:00 | 22:00 | 23:00 |
|                  | 1         |       |       |       |       |       |       |          |       |       |       |       |       |
| 1                | 2         |       |       |       |       |       |       |          |       |       |       |       |       |
|                  | 3         |       |       |       |       |       |       |          |       |       |       |       |       |
|                  | 4         |       |       |       |       |       |       |          |       |       |       |       |       |
|                  | 1         |       |       |       |       | 00-30 |       |          |       |       |       |       |       |
| <u>^</u>         | 2         |       |       |       |       |       |       |          |       |       |       |       |       |
| 2                | 3         |       |       |       |       |       |       |          |       |       |       |       |       |
|                  | 4         |       |       |       |       |       |       |          |       |       |       |       |       |
|                  |           |       |       |       |       |       |       |          |       |       |       |       |       |
|                  |           |       |       |       |       |       |       |          |       |       |       |       |       |

| バルブ<br>番号 | 使用<br>可否 | 設定     | シーズン<br>コード | プロ<br>グラム<br>番号 | プロ<br>グラム<br>ON/OFF | 開始<br>時刻 | 動作<br>時間 | 動作刊  | モード  | ステップ<br>P1 | ステップ<br>P1         |      |  |  |  |
|-----------|----------|--------|-------------|-----------------|---------------------|----------|----------|------|------|------------|--------------------|------|--|--|--|
|           |          | スケジュール |             | 1               | 0                   | 10:00    | 0:20     | DATE | 7727 | 0          | 0                  |      |  |  |  |
| 1         |          |        | 6           | 2               | X                   | 0:00     | 0:00     |      |      |            |                    |      |  |  |  |
|           |          |        | A           | 3               | X                   | 0:00     | 0:00     |      |      |            |                    |      |  |  |  |
|           |          |        |             | 4               | X                   | 0:00     | 0:00     |      |      |            |                    |      |  |  |  |
|           |          | スケジュール |             | 1               |                     | 16:00    | 0:30     | DATE | 7727 | 0          | 0                  |      |  |  |  |
| 2         |          |        | 7           | 2               | 7                   |          |          |      | 2    | X          | 0:00               | 0:00 |  |  |  |
| L 2       |          |        | A [         | " A             | 3                   | ×        | 0:00     | 0:00 |      |            | 0<br><br>0<br><br> |      |  |  |  |
|           |          |        |             |                 |                     | 4        | X        | 0:00 | 0:00 |            |                    |      |  |  |  |

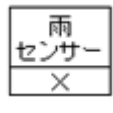

| 設定確認                                                                                                    |                                                                                                    |
|----------------------------------------------------------------------------------------------------|----------------------------------------------------------------------------------------------------|
| 運転中に次回のスケジュール確認ができます。                                                                                                    | 各ページの詳細                                                                                                    |
| <ul> <li>運転中の設定確認(実行)</li> <li>運転中に現在動作の確認や次回実行内容の確認ができます。</li> <li>メイン画面の[`]を【右】【左】を押して表示したいバルブ番号を選択します。</li> <li>【決定】を押してください、表示が切換わります。</li> </ul> | 各ページ毎に主要項目について説明をします<br>1ページ<br><u>リーカイシーーサンスイーーMD</u><br>1_09:00_00:10_スケ<br>① ② ③ ④<br>1 バルブ番号<br>散水動作中は点滅します<br>② 開始時刻                                                                                                    |
| V = カイシ = = = サンスイ = = MD<br>1 = 09:00 = 00:10 = スケ                                                                                                   | ③ 散水動作時間                                                                                                    |
| <ul> <li>2 表示ページは4画面あります<br/>(4画面目は雨センサーを使用していない場合は表示しません)<br/>(右】(左】を押してページの切換えができます。</li> <li>3 【上】(下】を押すと、どのページでも表示バルブの切換えができます。</li> </ul>        | <ul> <li>④ 動作モード         [スケ]:スケジュール         [レン]:連動モード         [タン]:単独モード         2ページ          1 クンテンToDo         1 - マイニチーー         ①         2         ①         1 定転モード         2         今日の動作         [ナジ][アリ][スミ]の3種類を表示      </li> </ul> |
|                                                                                                    |                                                                                                    |

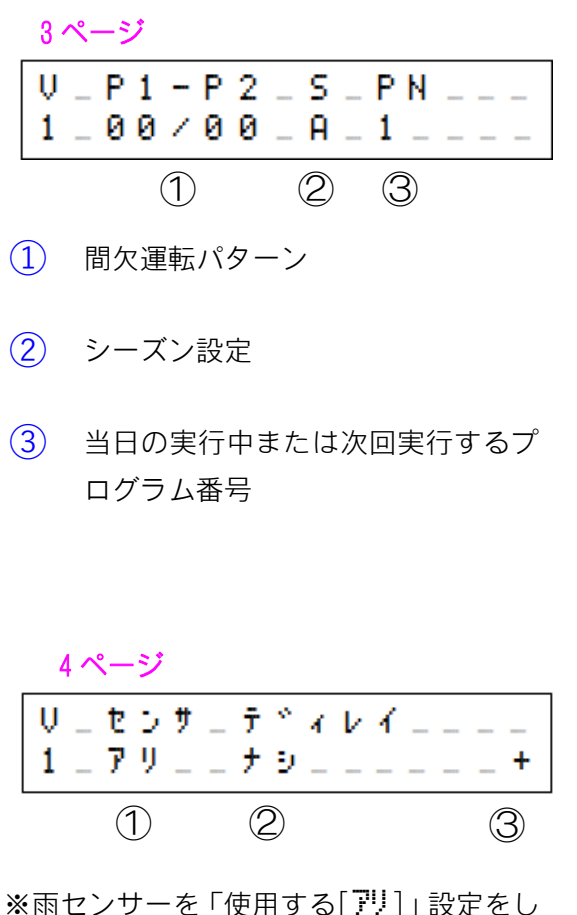

※雨セノリーを「使用する[??]]設定をし ないと4ページ目は表示されません。

- 雨センサー制御設定
- 降雨ディレー設定
   ディレー設定されているときは雨センサーからの信号がOFFとなってから散水可能になるまでの日数が表示されます。
- ③ 雨センサーの状態表示[÷]:晴れ状態[\*]:雨状態

# 5. 緊急停止

### 緊急停止をする

スケジュール動作中にバルブを停止(緊急停止)することができます。 やむを得ずバルブを停止する場合に行ってください。 停止中でもタイマーは継続しています、動作時間が終了すると緊急停止は解除されます。

動作時間内であれば再開も可能です。

メイン画面を表示します。 メイン画面でない場合は【CL】を押 してメイン画面にしてください。

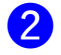

1

【F】を押しF1画面にします。
 散水動作OFFの場合は待機中表示となります

キンキュウテイシ\_[V-OFF] タイキチュウ\_\_\_\_

散水動作 ON の場合のみ緊急停止が出 来ます

キンキュウテイシー[V-ON\_] テイシスルトキハくOFF>\_\_\_\_

メッセージに従い【OFF】を押します

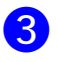

再開するときは指示に従い【ON】を 押します

キンキュウテイシー[V-OFF] サイカイスルトキハくONシュニー

### 緊急停止条件

- 緊急停止は停止したスケジュールのみに 有効です。
- 一旦スケジュールが終了すると次回から
   は通常動作となります。
- 緊急停止後に電源をOFFにする場合は 10秒ほど待ってから電源をOFFにし てください。(緊急停止で【OFF】を押し ても停止処理に5秒ほどかかります)

Memo